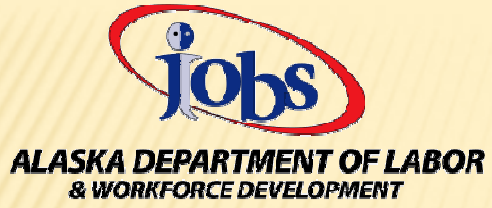

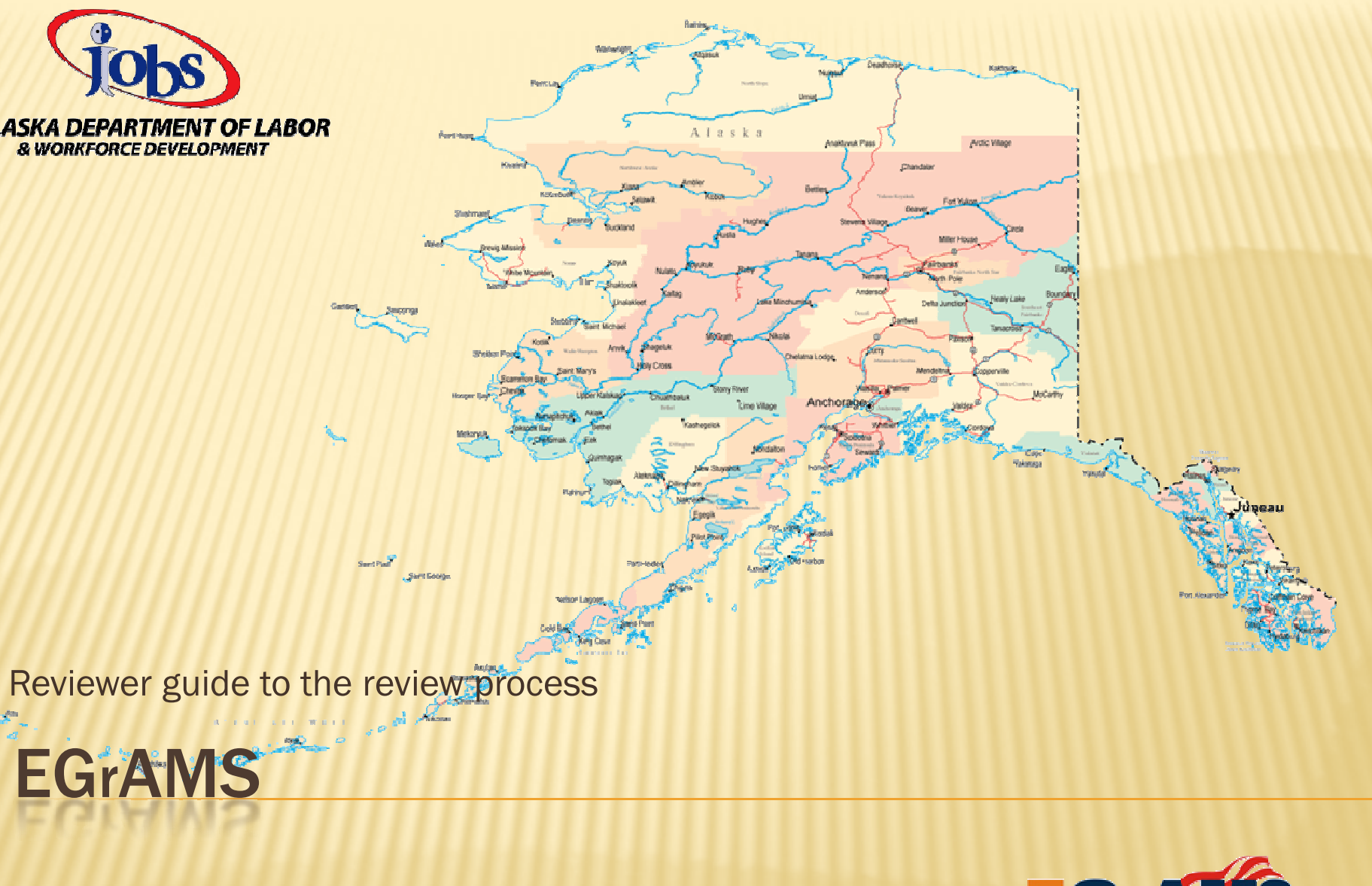

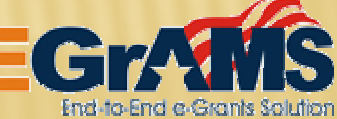

### INTRODUCTION

In this stage of the **Grant Application** process the application is in need of review. Several steps are necessary to establish yourself as a Review Committee member.

Already have a profile in EGrAMS? Proceed to the next slide.

If you are new to EGrAMS, you will need to do a few things to establish yourself in the EGrAMS system. To become an authorized user, please view the Tutorial EGrAMS Application Entry by clicking here to access through the Division of Business Partnerships EGrAMS website. Click on the Launch button. The FAQ's on that same page will also be helpful.

#### **HOW DO I BECOME A REVIEWER?**

Once logged in to EGrAMS, click Access EGrAMS then go to:

Review Management > Application Review > Review Volunteer

Register yourself as a Review Volunteer.

When you have been assigned as a Reviewer be aware that you may also need to accept the **Confidentiality Agreement** and **Conflict of Interest (COI)**.

Review Management > Application Review > Confidentiality Agreement and

Review Management > Application Review > Conflict of Interest

#### NOTIFICATION

When a Program Coordinator assigns you to grant application for review you will receive an e-mail similar to the example below. You are now ready to begin the review process.

| C EGFAMS                                                                                         | : Email Information - Windows                                                                                                    | a Internet Explorer                                                                                                    |                                                                                                    |                                                                                                    |                                                                                    | ×   |
|--------------------------------------------------------------------------------------------------|----------------------------------------------------------------------------------------------------|----------------------------------------------------------------------------------------------------|----------------------------------------------------------------------------------------------------|----------------------------------------------------------------------------------------------------|------------------------------------------------------------------------------------|-----|
| Ele Edit                                                                                         | View Favorites Iools Help                                                                                                    |                                                                                                    |                                                                                                    |                                                                                                    | 1.4                                                                                |     |
| > Email In                                                                                       | formation                                                                                                    |                                                                                                    |                                                                                                    | Da                                                                                                    | te: Jan-16-11                                                                      | 1   |
| From :                                                                                           | egrams_help@dol.alaska.gov                                                                                                    |                                                                                                    | Sent:                                                                                                    | Jan-16-11 10:55:56                                                                                                    | PM                                                                                 |     |
| To :                                                                                             | Buzz Lightyear                                                                                                    | ]                                                                                                    |                                                                                                    |                                                                                                    |                                                                                    |     |
| Subject :                                                                                        | Grant Proposal Review for Denal                                                                                                    | Training Fund - 2011                                                                                                    |                                                                                                    |                                                                                                    |                                                                                    |     |
| Message                                                                                          |                                                                                                    |                                                                                                    |                                                                                                    |                                                                                                    |                                                                                    |     |
| Dear                                                                                             |                                                                                                    |                                                                                                    |                                                                                                    |                                                                                                    |                                                                                    |     |
| You have<br>DTF-11.<br>managem<br>Complete<br>To ensure<br>day prior<br>Applicatio<br>Applicatio | been selected and have agree<br>You will be able to complete<br>then software. EGrAMS, which<br>review instructions have been pro-<br>te that the review discussion men-<br>to 01/31/2011. The following gra-<br>be #: 90009 for Star Command Ed<br>by<br>on #: 90010 for Zurg Incorporated | d to be a review memb<br>your review of the gra<br>th is accessible at h<br>rovided to you in separate<br>ets its intended purpose<br>nt applications have bee<br>nergy Corporation<br>Energy Drilling | er for the cu<br>nt applicatio<br>ttps://<br>e correspond<br>, individual re<br>n received ar<br>- Provide tr<br>g of Metorite | rrent Request for Grant A<br>ns on line using the Di-<br>us/egrams/use<br>ence.<br>eviews must be complete<br>ad are ready for your revie<br>aining to 80 Meteor Miner<br>Belt Q32 | Applications for<br>vision's grants<br>ar/home.aspx.<br>ad by noon the<br>w:<br>rs |     |
| Please re<br>When yo<br>comment<br>and langu                                                     | wiew the grant applications usin<br>u have completed your review<br>s you make may be subject to p<br>age.                                                                                                    | g EGrAMS and enter yo<br>, please enter your re-<br>public disclosure and sh                                                                                                    | our comment<br>view recomm<br>ould be cons                                                                                     | s and rating for the assig<br>nendations. Please rem<br>tructive and professional i                                                                                                | ned sections.<br>ember that all<br>in both content                                 |     |
| lf you hav                                                                                       | e any questions, please call me                                                                                                    | at (907) 269 4551 or em                                                                                                    | ail me at can                                                                                                    | rie.couey@alaska.gov.                                                                                                    |                                                                                    |     |
| Program                                                                                          | Coordinator                                                                                                    |                                                                                                    |                                                                                                    |                                                                                                    | (X Chase)                                                                          |     |
|                                                                                                  |                                                                                                    |                                                                                                    |                                                                                                    | send Email                                                                                                    | Close                                                                              | 150 |
| <                                                                                                |                                                                                                    | 100                                                                                                    |                                                                                                    | Probasil Control of Control of Control                                                                                                    | >                                                                                  |     |
|                                                                                                  |                                                                                                    |                                                                                                    |                                                                                                    | Second Intranet                                                                                                    | A 100% ·                                                                           | 1   |

# **CONFIDENTIALITY AGREEMENT**

When you receive notification that you have been assigned as a Reviewer go here : Review Management -> Application Review -> Confidentiality Agreement

Select 'Accept' mode'

Select Grant Program from lookup

System displays Review Type and review Team for respective user

Click 'GO'

Read the 'Confidentiality Agreement'

Check the box below the agreement.

Click on 'Ok' to confirm acceptance

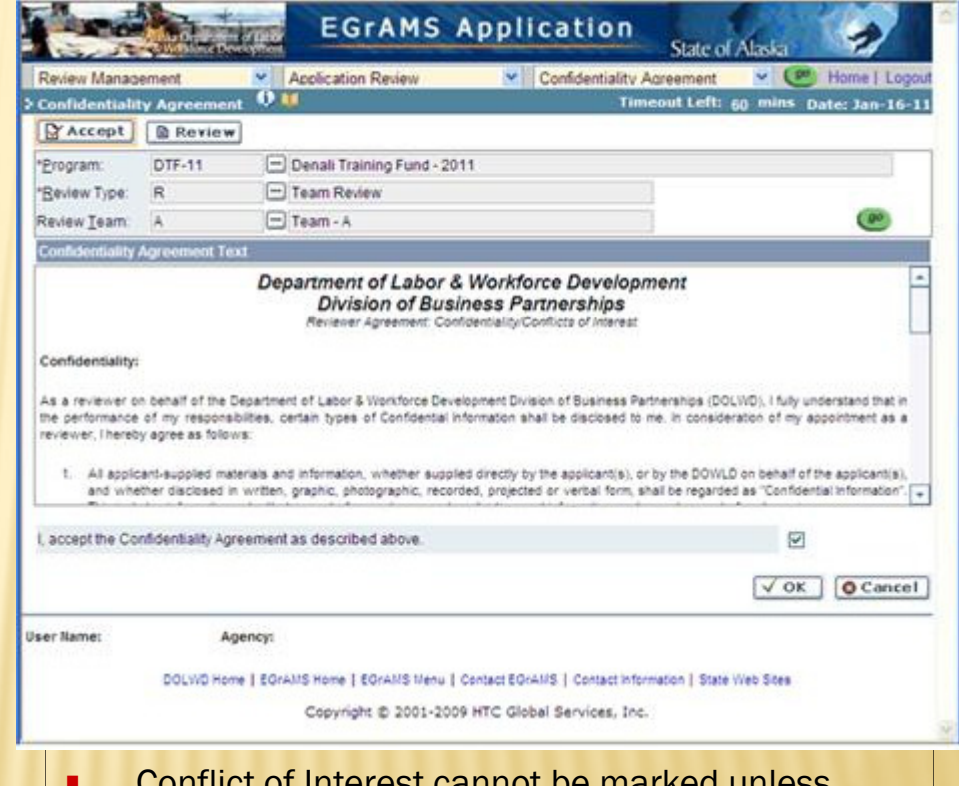

- Conflict of Interest cannot be marked unless Confidentiality Agreement is accepted
- Confidentiality Agreement needs to be accepted only once for a grant program

# **CONFLICT OF INTEREST**

#### Review Management -> Application Review -> Conflict of Interest

Select 'Accept'

Select Grant Program from lookup

System displays Review Type and review Team for respective user

Click 'GO'

System displays list of assigned applications

Mark Conflict Yes or No as applicable

Click on 'Notes' icon to enter COI remarks

Click 'Ok' to save data

Click 'Done' for completion of COI

\*NOTE – the program coordinator may over-ride an individual's conflict of interest allowing you to review the grant application

| Review Manac   | M Inemec        | Application Revie   | w 💌                        | Conflict of Intere | st               | · Ce F           | Iome   Lo |
|----------------|-----------------|---------------------|----------------------------|--------------------|------------------|------------------|-----------|
| Conflict of In | sterest V       |                     |                            | Tim                | cout Left: 6     | g mins Date      | e: Jan-1  |
| Accept         | Review          |                     |                            |                    |                  |                  |           |
| *Erogram:      | DTF-11          | 🗁 Denali Trainir    | ig Fund - 2011             |                    |                  |                  |           |
| "Beview Type:  | R               | - Team Review       |                            |                    |                  |                  |           |
| Review Jeam    | A               | - Team - A          |                            |                    |                  |                  | 0         |
| Beviewer:      | B. Lightyear    | Star Comn           | nand                       |                    |                  |                  |           |
| Set. Federal I | d. Agency Name  | 1                   | Project                    |                    | Stage (          | Conflict         | Notes     |
|                |                 |                     | Provide training to 80     | 0                  | RWW/W            | OYes @No         | 5         |
|                |                 |                     | Drilling of Geotherm       | al well            | RVW/W            | O Yes ONo        | 10        |
|                |                 |                     | and an and a second second |                    | Second Co.       | Sector of Sector | 1 1000    |
|                |                 |                     |                            |                    |                  |                  |           |
|                |                 |                     |                            |                    |                  |                  |           |
|                |                 |                     |                            |                    |                  |                  |           |
|                |                 |                     |                            |                    |                  |                  |           |
|                |                 |                     |                            |                    | ✓ Done           | νοκ              | O Cano    |
| ser Name:      | Agency          | i i                 |                            |                    |                  |                  |           |
|                |                 |                     |                            |                    |                  |                  |           |
|                | DOLWD Home   EG | GRAMS Home   EGRAMS | Menu   Contact EGrA        | MS   Contact infor | mation   State V | /eb Stes         |           |
|                |                 |                     |                            |                    |                  |                  |           |

- Once 'Done' is clicked, COI cannot be changed
- Unless 'Done' is selected, COI is not confirmed in the system

## **GRANT APPLICATION REVIEW**

#### Review Management -> Application Review -> Grant Application Review

Select Grant Program from lookup

Select Review Type from lookup

System displays assigned review team

Click on '**GO**' System displays a list of applications assigned for review

Click on desired application to start the review

The system opens the selected application in a separate window

| " <u>Program</u><br>" <u>Beview Type</u><br>Review <u>T</u> eam:<br><u>Project</u> : | DTF-11<br>R<br>A | Denali Training Fund - 201 Team Review Team - A | 1<br>×                                            | و             |
|--------------------------------------------------------------------------------------|------------------|-------------------------------------------------|---------------------------------------------------|---------------|
| Federal Id                                                                           | Agency Kame      | 0                                               | Project Stage                                     | Review Status |
|                                                                                      | Agency nu        | umber 1                                         | Application Review                                | Pending       |
|                                                                                      | Agency n         | umber 2                                         | Application Review                                | Not Started   |
|                                                                                      |                  |                                                 |                                                   |               |
|                                                                                      |                  |                                                 |                                                   |               |
| ser llame: Ret<br>Mé                                                                 | Newer Ag         | vency: The Agency I Work F                      | Or<br>ontact EGrAMS   Contact Information   State | Veb Stes      |

### **GRANT APPLICATION REVIEW CONT'D**

|                | > Face Sheet Review                                              |                                                                                                    |                                                                                         | Timeout Left: so m             | ins Date: Jan-16-11 |  |  |
|----------------|------------------------------------------------------------------|----------------------------------------------------------------------------------------------------|-----------------------------------------------------------------------------------------|--------------------------------|---------------------|--|--|
|                | Agency 12-3435                                                   | aency Number 1                                                                                                    | -                                                                                       | 50                             | X Close             |  |  |
|                | Program Denali Training Fund                                     | -2011 Provide                                                                                                    | training to 80 Com                                                                      | munity Health Aides employed b | Show Documents      |  |  |
|                | Stage-RVW/P                                                      | 1 Organization Information                                                                                                    | 1                                                                                       |                                |                     |  |  |
|                |                                                                  | a. Organization Name                                                                                                    | Agency Number 1                                                                         |                                |                     |  |  |
|                | E-Cover Page                                                     | b. Organizational Unit                                                                                                    |                                                                                         |                                |                     |  |  |
| plication Tree | Project                                                          | c. Address                                                                                                    | PO Box                                                                                  |                                |                     |  |  |
|                | Contacts                                                         | d. Address 2                                                                                                    | 6                                                                                       |                                |                     |  |  |
|                | Certifications                                                   | e. City                                                                                                    | Dillingham                                                                              | State AK Zip 1 99576           | Zip 2               |  |  |
|                | Project Description Measurements and Outcom Performance Measures | f. Federal I.D. Number<br>Agency's fiscal year<br>9 (hepipeiga month and day)                                                                                                    | 12-3435                                                                                 | Reference No.                  |                     |  |  |
|                |                                                                  |                                                                                                    | Enter section level comments, if required.<br>These comments are what you would like to |                                |                     |  |  |
|                | Project Sustainability                                           | h. Agency type (please check                                                                                                    |                                                                                         |                                |                     |  |  |
|                | Organization Qualifications Reviect Budget                       | one)                                                                                                    |                                                                                         |                                |                     |  |  |
|                | a right design                                                   |                                                                                                    | See                                                                                     | changed in the apr             | lication and may be |  |  |
|                |                                                                  |                                                                                                    | vioik                                                                                   | la ta tha grantaa if           | awardad grant       |  |  |
|                | Review Response :                                                | O Defecient                                                                                                    | VISIBLE to the grantee if awarded grant.                                                |                                |                     |  |  |
|                | Comments :                                                       | <b>↑</b>                                                                                                    |                                                                                         |                                |                     |  |  |
|                |                                                                  |                                                                                                    |                                                                                         |                                |                     |  |  |
|                |                                                                  |                                                                                                    | +                                                                                       |                                |                     |  |  |
|                |                                                                  |                                                                                                    |                                                                                         |                                |                     |  |  |
|                | 1                                                                |                                                                                                    |                                                                                         |                                |                     |  |  |
|                | B Save   Select Action   > Done                                  |                                                                                                    |                                                                                         |                                |                     |  |  |
|                | lises Name:                                                      | and the second second se |                                                                                         | Recommended for funding        |                     |  |  |
|                | I I SET HATTE: ATTE                                              | (intervention)                                                                                                    |                                                                                         | Recommended with Rev           | sions               |  |  |

## **APPLICATION REVIEW NOTES**

- Mark evaluation criteria, click 'Save' automatically advances to the next page
- To move across sections, use the 'Application Tree' or 'Previous/Next' buttons
- For Work Plan sections, criteria needs to be marked only once
- For all sections, review notes are at a section category level. The reviewer sees the section category notes across all the individual section pages
- If a section page is marked as 'Deficient', reviewer notes/comments are mandatory
- On selection of the 'Review Action' from the dropdown and clicking 'Done', the system displays an error if evaluation criteria has not been marked for all sections or review comments/remarks have not been entered for a section marked as 'Deficient'
- To view errors, click on the 'View Errors' icon and complete the review as applicable see next slide for example.
- The system automatically promotes an application to the next stage (*Review Consolidation*) once all reviewers have completed individual reviews on the respective application
- Review Consolidation will be facilitated by the Program Coordinator and will involve a process in which the individual reviewer comments are combined and consolidated to the final comments that may be provided to the grant applicant. This is also when the review team will come to consensus on the funding recommendation of <u>Recommend for Funding</u>, <u>Recommended with Revisions or Work in Progress</u>. The review consolidation can also make a recommendation on the amount of funds to be awarded.

# **ERRORS TO CORRECT**

**1**. During application review, if a reviewer does not enter review response for any of the sections, or selects response as 'Deficient' but does not enter comments, the review is considered incomplete.

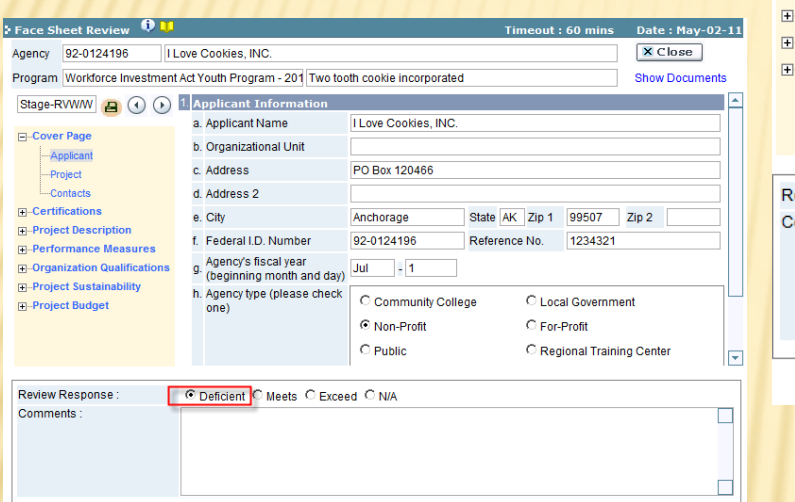

Save Recommended for funding 🔽 🗸 Done

**2**. If in the above screen, the Done button is clicked, the system shows

the following error message:

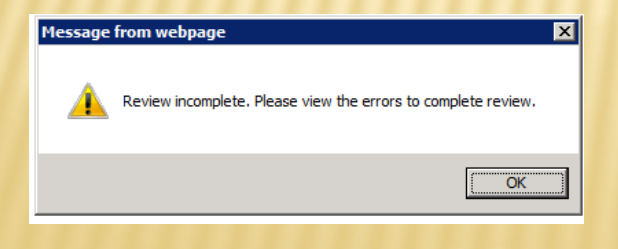

**3**. After OK is clicked in the information message window, the system displays the View Errors button as shown in the following screen.

| 1 Project Description                       |          |                                                   |                |                    |                                                                       |                                        |     |
|---------------------------------------------|----------|---------------------------------------------------|----------------|--------------------|-----------------------------------------------------------------------|----------------------------------------|-----|
|                                             | f.       | Federal I.D. Number                               | 92-0124196     |                    | Reference No.                                                         | 1234321                                |     |
| -Organization Qualifications                | g.<br>h. | Agency's fiscal year<br>(beginning month and day) | ) Jul - 1      |                    |                                                                       |                                        |     |
| ⊶Project Sustainability<br>]⊶Project Budget |          | . Agency type (please check one)                  | C Community Co | lleg               | je C Loca                                                             | C Local Government                     |     |
|                                             |          |                                                   | Non-Profit     |                    | C For-                                                                | Profit                                 |     |
|                                             |          |                                                   | O Public       |                    | C Reg                                                                 | ional Training Center                  | -   |
| Review Response :                           | $\odot$  | Deficient C Meets C Excee                         | ed ON/A        |                    |                                                                       |                                        |     |
| omments :                                   |          |                                                   |                |                    |                                                                       |                                        |     |
|                                             |          |                                                   |                |                    |                                                                       |                                        |     |
|                                             |          |                                                   |                |                    |                                                                       |                                        |     |
|                                             |          |                                                   |                |                    | Select Action                                                         |                                        |     |
|                                             |          |                                                   | W Errors 0.5   | 370                | - Joelect Action                                                      |                                        | me  |
| 4. Clicking or                              | n t      | he View Errors                                    | S Program      | Erro<br>and<br>Nar | ors and Warnings - Window<br>Warnings 🏾 🕕<br>ne: Workforce Investment | vs Internet Explorer                   |     |
| button displa                               | iys      | s the error                                       | C              | ode                | Description                                                           |                                        |     |
| messages wi                                 | nc       | dow:                                              | ⊠ R            | 003                | Evaluation criteria not                                               | marked for Organization strengths      |     |
|                                             |          |                                                   | ⊠ R            | 003                | Evaluation criteria not                                               | marked for Continuation Plan           |     |
|                                             |          |                                                   | ⊠ R            | 003                | Evaluation criteria not<br>continuing the project                     | marked for Plans and any agreements fo | r   |
|                                             |          |                                                   | ⊠ R            | 003                | Evaluation criteria not                                               | marked for Supporting Letters          |     |
|                                             |          |                                                   | ⊠ R            | 003                | Evaluation criteria not                                               | marked for Employment Barriers         |     |
|                                             |          |                                                   |                | 003                | Evaluation criteria not                                               | marked for Career Patriways            |     |
|                                             |          |                                                   |                | 003                | Evaluation criteria not                                               | marked for Communities Served          |     |
|                                             |          |                                                   | ⊠ R            | 004                | Comments not entere<br>Deficient)                                     | d for section Applicant - (marked as   | -   |
|                                             |          |                                                   | Print          | Cause              | es and Solution                                                       | 🕅 PDF Preview) 🕱 Cl                    | ose |
|                                             |          |                                                   |                |                    | Local intranet   Prot                                                 | tected Mode: Off                       | •   |

This concludes the Reviewer process. If you have questions please contact the appropriate program contact for the grant application you are reviewing.

# Thank you